# Postup zadání Bezpečnostních údajů účtu O365.

střední škola dostihového sportu a jezdectví **PRAHA – VELKÁ CHUCHLE** 

Na adrese myaccount.microsoft.com se přihlásím, zadám svůj účet

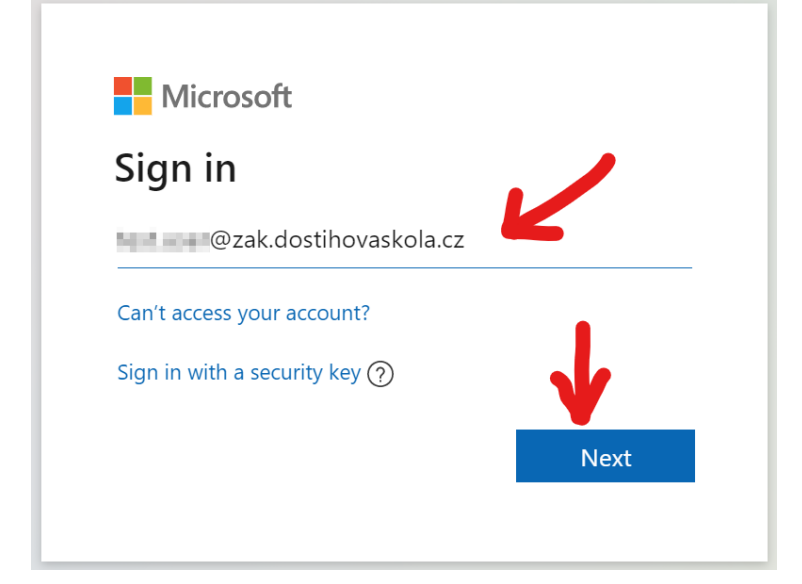

#### zadám heslo

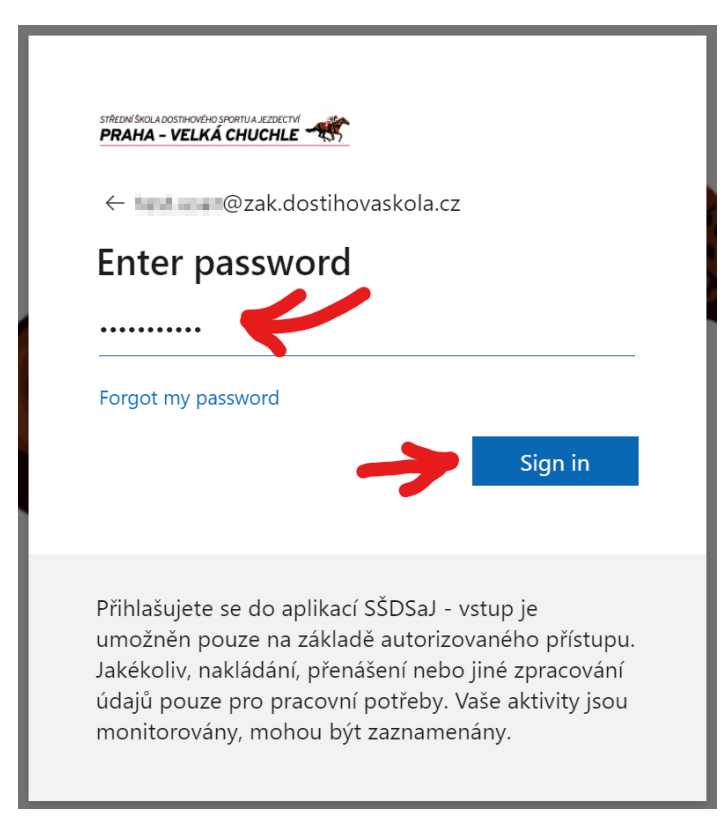

# STŘEDNÍ ŠKOLA DOSTIHOVÉHO SPORTU A JEZDECTVÍ **PRAHA – VELKÁ CHUCHLE**

# Kliknu na Bezpečnostní údaje

| 🗰 praha-velka chuchle 🐨 Můj účet 🗸 |                                                 |                                                             | 6.9 | ? |
|------------------------------------|-------------------------------------------------|-------------------------------------------------------------|-----|---|
| R Přehled                          |                                                 |                                                             |     |   |
| 8∕∂ Bezpečnostní údaje             |                                                 | Bezpečnostní údaje                                          |     |   |
| 🖵 Zařízení                         | fact upor                                       | Q                                                           |     |   |
| 🖓 Heslo                            | Střední škola dostihového sportu a<br>jezdectví |                                                             |     |   |
| Crganizace                         | 🗠 🖿 @zak.dostihovaskola.cz                      | Udržujte metody ověřování a bezpečnostní<br>údaje aktuální. |     |   |
| Nastavení a ochrana os             |                                                 | INFORMACE O AKTUALIZACI >                                   |     |   |
| ∞ Moje přihlášení                  | Proč nemůžu provádět úpravy? 🛈                  | $\uparrow$                                                  |     |   |
| - Aplikace Office                  |                                                 |                                                             |     |   |

# Kliknu na Přidat metodu

| STÁEDAÍ ŠKOLADOSTHOVENO SPORTU A JEZDECTVÍ<br>PRAHA – VELKÁ CHUCHLE | Moje přihlášení                                                                | ? |
|---------------------------------------------------------------------|--------------------------------------------------------------------------------|---|
| R Přehled                                                           | Bezpečnostní údaje                                                             |   |
| 𝒫 Bezpečnostní údaje                                                | Toto jsou metody, které používáte pro přihlášení k účtu nebo resetování hesla. |   |
| 🖻 Organizace                                                        | + Přidat metodu                                                                |   |
| 💻 Zařízení                                                          | Neexistují žádné položky, které by se daly zobrazit.                           |   |
| 🔒 Soukromí                                                          | Ztratili jste zařízení? Odhlásit všude                                         |   |

#### Zvolím Telefon

| STREEM SICA ADDITIONATION SPORTULA LEESECTM | Moje přihlášení                                                                                                    | ? |
|---------------------------------------------|----------------------------------------------------------------------------------------------------|---|
| ♀ Přehled ♀ Bezpečnostní údaje              | Bezpečnostní údaje<br>Toto jsou metody, které používáte pro přihlášení k účtu nebo resetování hesla.                                                         |   |
| Organizace                                  | + <sup>Přidat metodu</sup><br>Neexistují žádné položky, které by se daly zobrazit.                                                                           |   |
| A Soukromí                                  | Ztratili jste zařízení? Odhlásit všude                                                                                                    |   |
|                                             | Přidat metodu       ×         Kterou metodu byste chtěli přidat?          Zvolte metodu,       ~         Ověřovací aplikace          Telefon          E-mail |   |
|                                             | 2/4                                                                                                    |   |

STŘEDNÍ ŠKOLA DOSTIHOVÉHO SPORTU A JEZDECTVÍ **PRAHA – VELKÁ CHUCHLE** 

### Kliknu Přidat

| STREEM SHILABOOSTHEWICHD SPRANU A JEDBECH<br>PRAHA - VELKÁ CHUCHLE | Moje přihlášení                                                                                      | ? |
|--------------------------------------------------------------------|----------------------------------------------------------------------------------------------------|---|
| Přehled 8 Bezpečnostní údaje                                       | Bezpečnostní údaje<br>Toto jsou metody, které používáte pro přihlášení k účtu nebo resetování hesla. |   |
| <ul> <li>Organizace</li> <li>Zařízení</li> </ul>                   | + Přidat metodu<br>Neexistují žádné položky, které by se daly zobrazit.                              |   |
| A Soukromi                                                         | Ztratili jste zarizeni? Odhlasit vsude                                                               |   |

# Zvolím předvolbu, zadám svoje tel. číslo, kliknu Další

| STREEW SKICA ADOSTA-KNEHO SPORTUA JEZDECTM<br>PRAHA - VELKÁ CHUCHLE | Moje přihlášení                                                                                                    | ? |
|---------------------------------------------------------------------|----------------------------------------------------------------------------------------------------|---|
| Přehled           & Bezpečnostní údaje                              | Bezpečnostní údaje<br>Toto jsou metody, které používáte pro přihlášení k účtu nebo resetování hesla.                                                                                                    |   |
| Organizace                                                          | + <sup>Přidat metodu</sup><br>Neexistují žádné položky, které by se daly zobrazit.                                                                                                    |   |
| A Soukromí                                                          | Ztratili jste zařízení? Odhlásit všude                                                                                                    |   |
|                                                                     | Svou identitu můžete prokázat tím, že si necháte poslat textovou<br>zprávu na telefon.<br>Které telefonní číslo byste ottěli použít?<br>Česká republika (+420)<br>Poslat kód textovou zprávou<br>Můžou se účtovat sazby za zprávy a data. Když zvolíte Další, znamejá<br>to, že souhlasíte s Podmínkami služby a Prohlášením o ochraně<br>osobních údajů a souborech cookie.<br>Zrušit Další |   |

# Na tel. číslo přijde SMS kód – zadám ho, kliknu Další

| PRAHA - VELKÁ CHUCHLE | Moje přihlášení                                                                                                    | ? |
|-----------------------|----------------------------------------------------------------------------------------------------|---|
| A Přehled             | Bezpečnostní údaje                                                                                                    |   |
| 𝒫 Bezpečnostní údaje  | ioto jsou metody, ktere pouzivate pro priniaseni k uctu nebo resetovani nesia.                                                                                                    |   |
| 🖻 Organizace          | + Přidat metodu                                                                                                    |   |
| 🖵 Zařízení            | Neexistují žádné položky, které by se daly zobrazit.                                                                                                    |   |
| 🔒 Soukromí            | Ztratili jste zařízení? Odhlásit všude                                                                                                    |   |
|                       | Telefon       ×         Právě jsme na telefonní číslo +420       oslali 6místný kód.         Zadejte ho níže.       389465         389465       Valence         Poslat kód znovu       Zpět         Další       Další |   |

#### Hotovo

| STREEN BROLADOSTHANCHO STORTULA JEZENETY<br>PRAHA - VELKÁ CHUCHLE | Moje přihlášení                                                                                      |        | ?         |
|-------------------------------------------------------------------|----------------------------------------------------------------------------------------------------|--------|-----------|
| ♀ Přehled ⅔ Bezpečnostní údaje                                    | Bezpečnostní údaje<br>Toto jsou metody, které používáte pro přihlášení k účtu nebo resetování hesla. |        |           |
| Organizace                                                        | + Přidat metodu                                                                                      | Zmēnit | Odstranit |
| A Soukromí                                                        | Ztratili jste zařízení? Odhlásit všude                                                               |        |           |
|                                                                   |                                                                                                    |        |           |
|                                                                   | Telefon ×<br>Zpráva SMS se ověřila. Váš telefon se úspěšně zaregistroval.<br>Hotovo                  |        |           |